## 神戸市職員共済組合 健康アプリ MY CONDITION KOBE の登録フロー

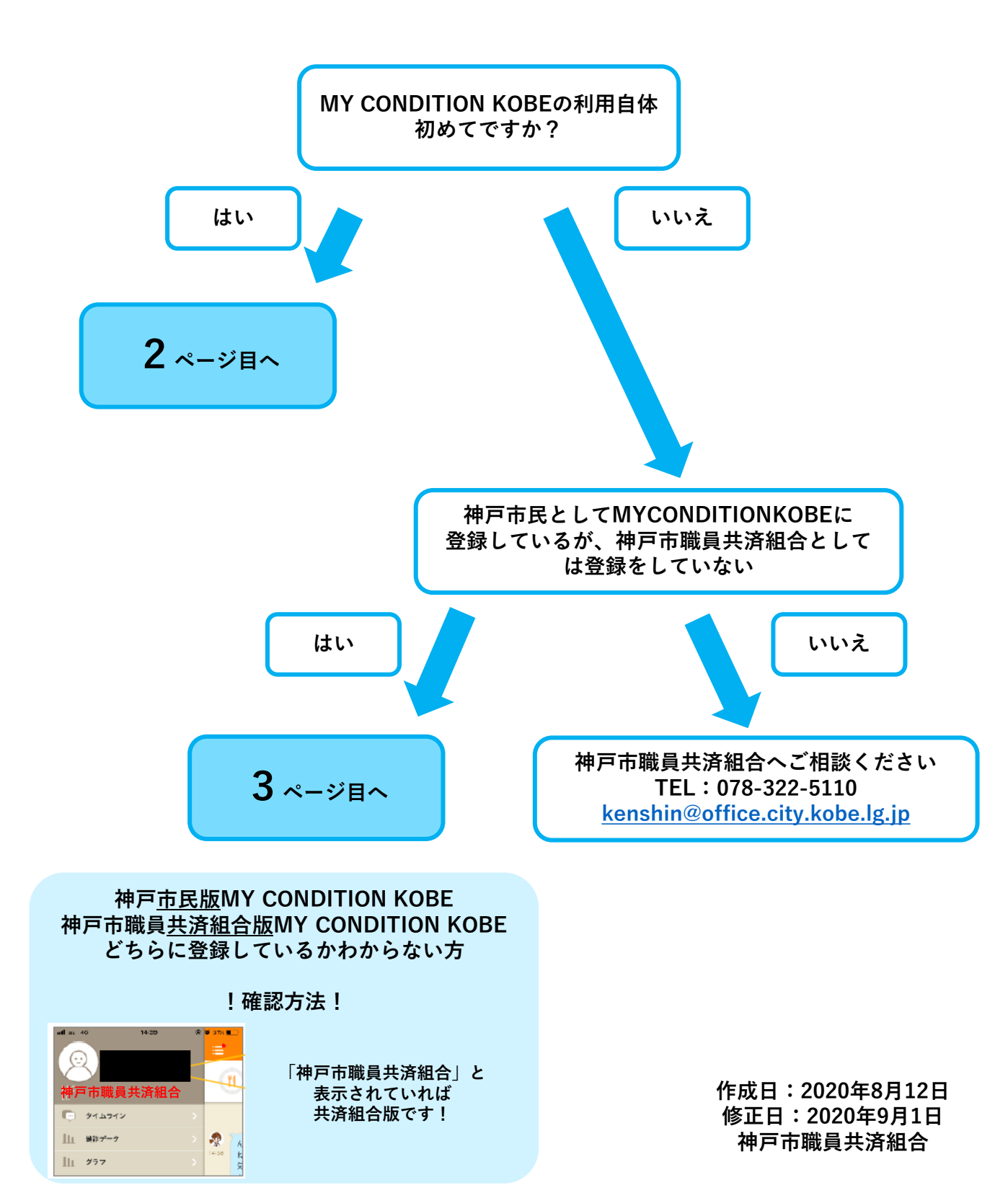

MYCONDITIONKOBEの利用申込について 初めての方

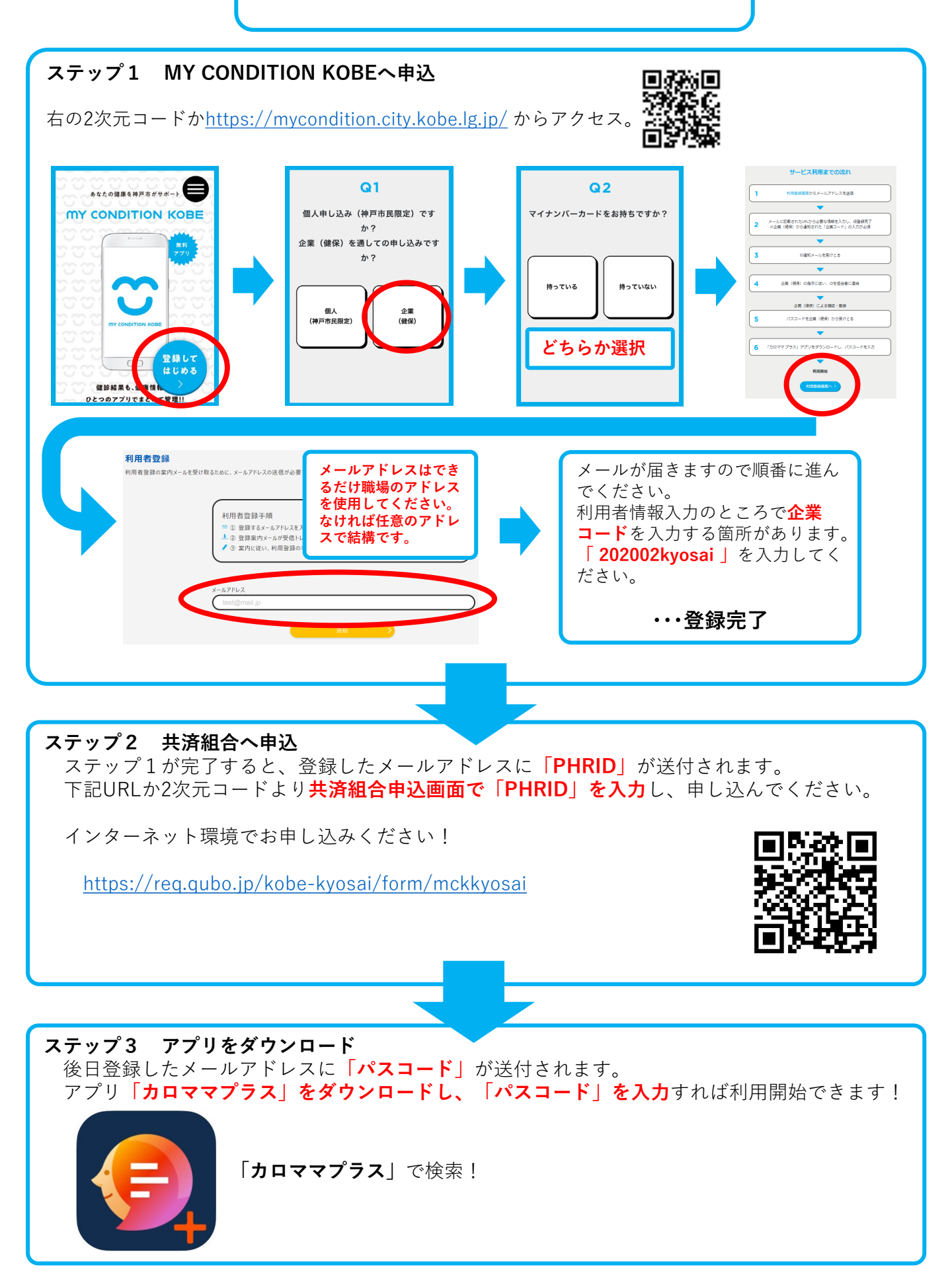

## 神戸市民としてMYCONDITIONKOBEを登録しているが 神戸市職員共済組合として初めて登録する方

## ステップ1 PHRIDを確認

MYCONDITIONKOBEのアプリを開きます。 タイムライン左上の3本ラインを押し、図の赤枠部分にPHRID(=15桁の英数字)が表示されます。

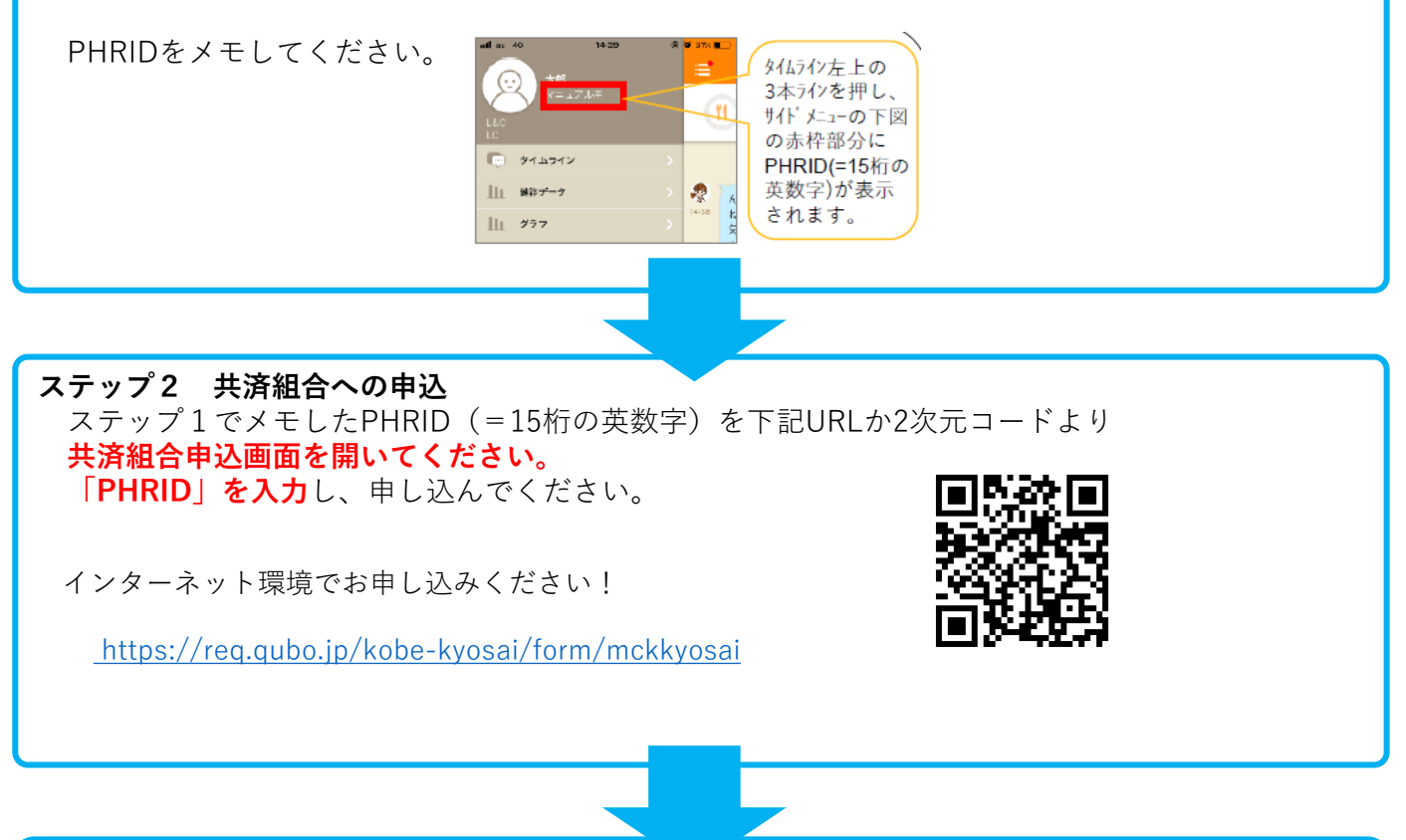

## ステップ3 アプリ業者がデータ移行作業をしますのでしばらくお待ちください。

データ移行日はアプリ内でお知らせします。なお移行作業中は一時的にアプリが利用 できなくなりますが、アプリを消さずにそのままお待ちください。

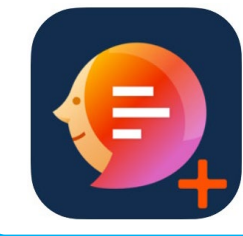